# **Audio Remote Controls**

## Models with 7-in. Color Touchscreen

Allow you to operate the audio system while driving. The information is shown on the driver information interface.

# VOL+/VOL-VOL+/VOL-SOURCE VOL+/VOL-SOURCE Button

## **SOURCE Button**

Cycles through the audio modes as follows:  $FM \rightarrow AM \rightarrow USB/iPod/Apple CarPlay/$ Android Auto $\rightarrow Bluetooth^{\circ}$  Audio

VOL + /VOL - (Volume) Switch

**Press Up:** To increase the volume. **Press Down:** To decrease the volume.

## Audio Remote Controls

Some modes appear only when an appropriate device or medium is used.

Depending on the *Bluetooth*<sup>®</sup> device you connect, some functions may not be available.

## [◀◀/▶►] (Seek/Skip) Buttons

- When listening to the radio
  - **Press >**: To select the next preset radio station.
  - **Press I** To select the previous preset radio station.
  - **Press and hold I**: To select the next strong station.
  - **Press and hold I< :** To select the previous strong station.
- When listening to an iPod, USB flash drive, *Bluetooth*<sup>®</sup> Audio, or Smartphone Connection
  - **Press >>**: To skip to the next song.
  - **Press I** To go back to the beginning of the current or previous song.
- - **Press and hold I** To go back to the previous folder/group.

## Models with 7-in. Color Touchscreen

To use the audio system, the power mode must be in ACCESSORY or ON.

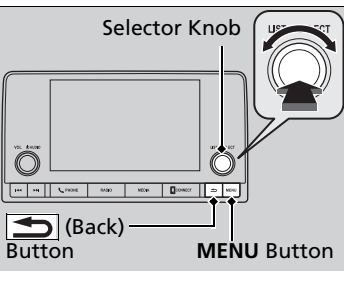

Use the selector knob or **MENU** button to access some audio functions.

Press o to switch between the normal and extended display for some functions.

# Menu Display Menu 12:34 Sound Settings Bluetooth Settings Clock Settings Smartphone Settings RDS Settings Display Adjustment

Selector knob: Rotate left or right to scroll through the available choices. Press ♂ to set your selection.

**MENU button:** Press to display the menu screen.

(Back) button: Press to go back to the previous display.

## Mudio System Basic Operation

These indications are used to show how to operate the selector knob. Rotate "ô" to select. Press 必 to enter.

## Menu Items

Adjusting the Clock P. 146
 Adjusting the Sound P. 247
 Display Setup P. 248
 Customized Features P. 368

Press the buttons on the steering wheel to change any audio setting.

Audio Remote Controls P. 242

## **Touchscreen operation**

- Use simple gestures including touching, swiping and scrolling to operate certain audio functions.
- Some items may be grayed out during driving to reduce the potential for distraction.
- You can select them when the vehicle is stopped.
- Wearing gloves may limit or prevent touchscreen response.

# Adjusting the Sound

| Paula d Patillana         | 10:24 |
|---------------------------|-------|
| Sound Settings            | 12.34 |
|                           |       |
| Bass / Treble             |       |
| Balance / Fader           |       |
| Speed Volume Compensation |       |
|                           |       |
|                           |       |

| Bass / Treble | _ | 12:34 |
|---------------|---|-------|
| Bass          |   |       |
| Midrange      |   |       |
| Treble        |   |       |
|               |   |       |

- 1. Select an audio source.
- 2. Press the **MENU** button.
- 3. Select Sound Settings.

Select an item from the following choices:

- Bass / Treble: Bass, Midrange, Treble
- Balance / Fader: Balance, Fader
- **Speed Volume Compensation:** Sets the amount of volume increase.

## Adjusting the Sound

The Speed Volume Compensation (SVC) adjusts the volume level based on the vehicle speed. As you go faster, audio volume increases. As you slow down, audio volume decreases.

# **Display Setup**

You can set the screen brightness separately for Day and Night modes.

## Changing the Screen Brightness

|             | 7 <b>7</b> | NgM | 12:34<br>Display OFF |
|-------------|------------|-----|----------------------|
| Brightness  |            |     |                      |
| Contrast    |            | ш÷. | •                    |
| Black Level |            |     | •                    |

- 1. Press the **MENU** button.
- 2. Select Display Adjustment.
- 3. Select Day or Night.
- 4. Select the setting you want.

#### Schanging the Screen Brightness

You can change the **Contrast** and **Black Level** settings in the same manner.

You can adjust the settings by sliding or tapping on the bar.

# Playing AM/FM Radio

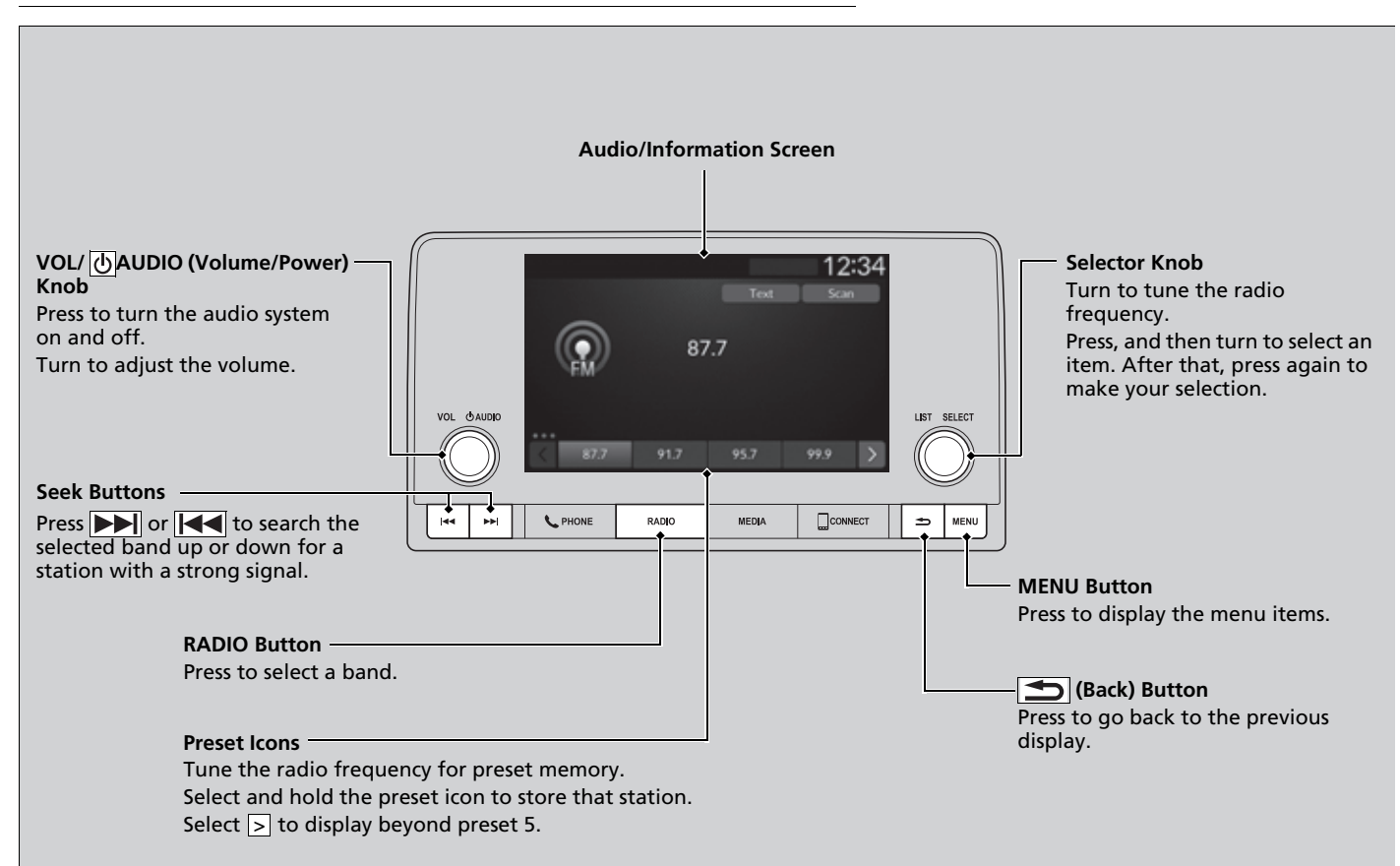

## Radio Data System (RDS)

Provides text data information related to your selected RDS capable FM station.

## ■ To find an RDS station from Station List

**1.** Press 🕹 while listening to an FM station. **2.** Select the station.

## Update List

Updates your available station list at any time. **1.** Press ☺ while listening to an FM station. **2.** Select **Refresh**.

## Radio text

Displays the radio text information of the selected RDS station. 1. Select **Text**.

## Scan

Samples each of the strongest stations on the selected band for 10 seconds. **1.** Select **Scan**.

To turn off scan, select **Stop** or press the **Stop** button.

#### ➢Playing AM/FM Radio

Stereo reproduction in AM is not available.

You can store 12 AM stations and 12 FM stations into the preset memory.

Switching the Audio Mode Press the audio source selecting button on the steering wheel.

## Audio Remote Controls P. 242

#### ➢Radio Data System (RDS)

When you select an RDS-capable FM station, the RDS automatically turns on, and the station name is displayed under the frequency. However, when the signals of that station become weak, the station name disappears.

# Playing an iPod

Using your USB connector, connect the iPod to the USB port, then press the **MEDIA** button.

USB Ports P. 239

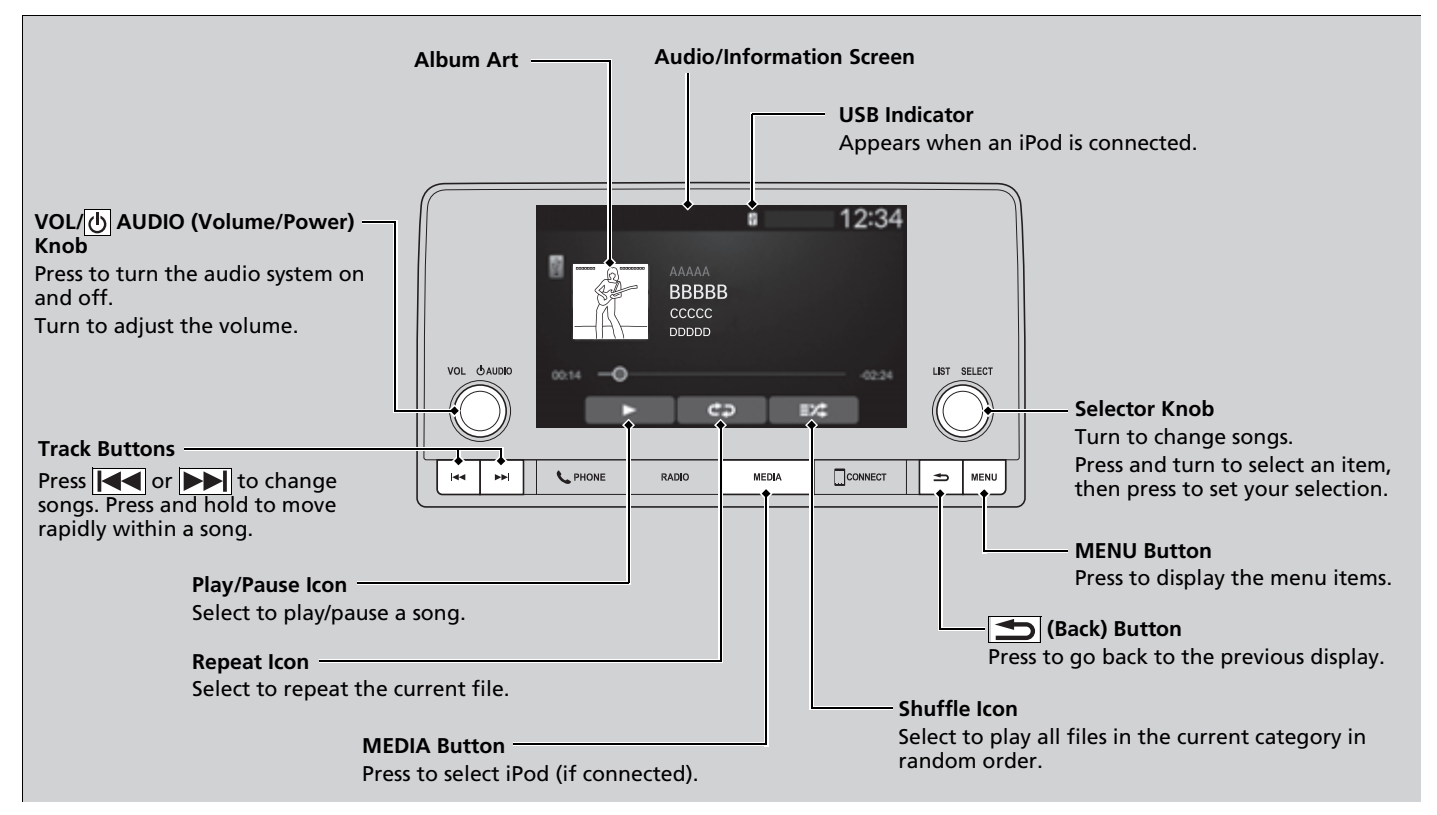

# How to Select a Song from the iPod Music List

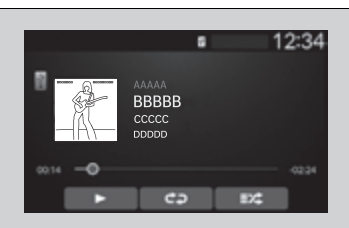

Category

Selection . 12:34 Browse Playlists Artists Albums Songs Composers Compilations Item Selection 12:34 . Artists Artist AAA

1. Press 🕹 to display the iPod music list.

## ➢Playing an iPod

Available operating functions vary on models or versions. Some functions may not be available on the vehicle's audio system.

If there is a problem, you may see an error message on the audio/information screen.

DiPod/USB Flash Drive P. 345

2. Select a category.

3. Select an item.

Select an item repeatedly until a desired item you want to listen to is displayed.

## How to Select a Play Mode

You can select repeat and shuffle modes when playing a song.

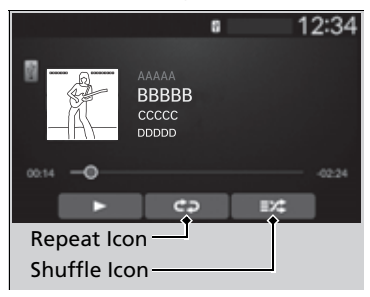

# To turn off a play mode

Select the mode you want to turn off.

## Shuffle/Repeat

Repeatedly select the shuffle or repeat icon until you find a play mode option of your preference.

#### ➢How to Select a Play Mode

Play Mode Menu Items

## Shuffle

Shuffle off: Shuffle mode to off.

Shuffle All Songs: Plays all available songs in

a selected list in random order.

#### Repeat

**Repeat off:** Repeat mode to off.

**Repeat all:** Repeats the all songs.

**O Repeat Song:** Repeats the current song.

# **Playing a USB Flash Drive**

Your audio system reads and plays sound files on a USB flash drive in either MP3, WMA, AAC, FLAC, or WAV format.

Connect your USB flash drive to the USB port, then press the **MEDIA** button.

USB Ports P. 239

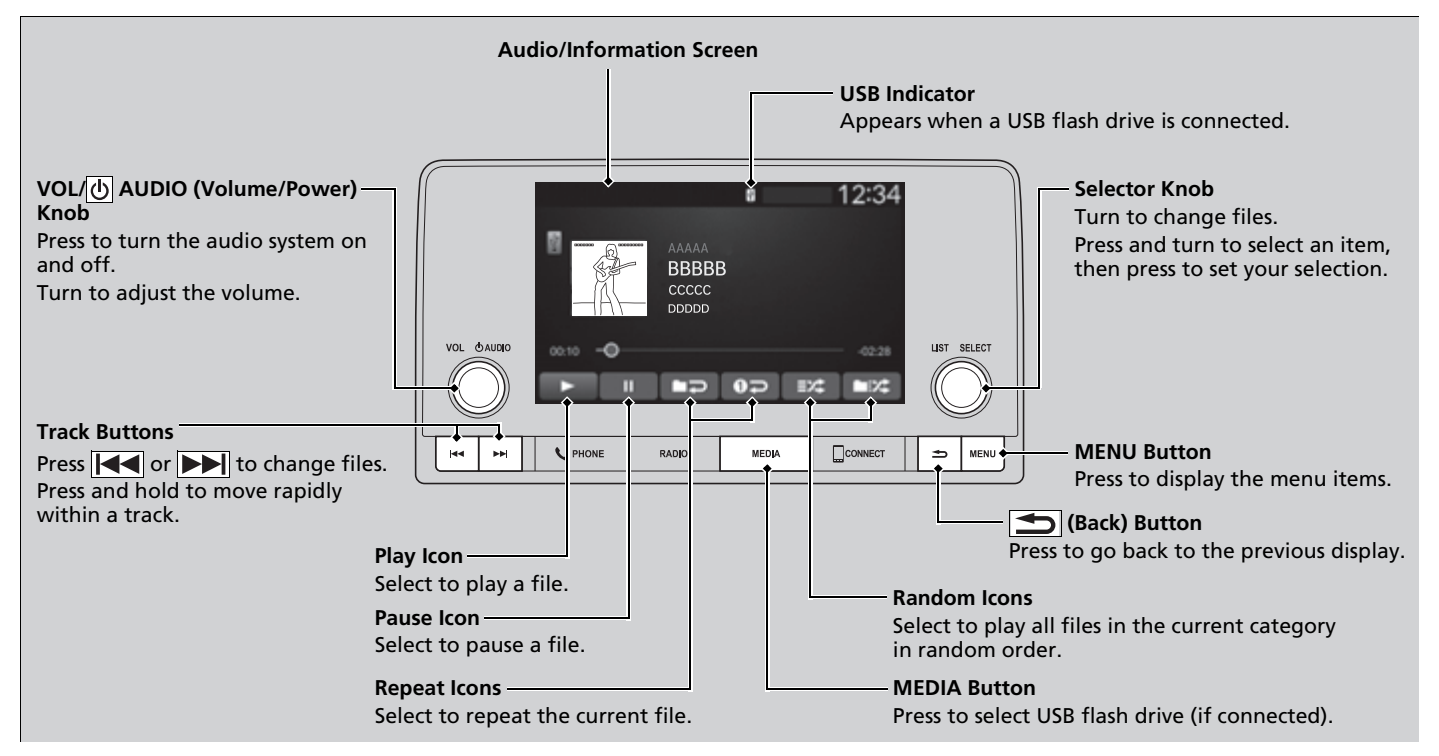

## How to Select a File from a Folder

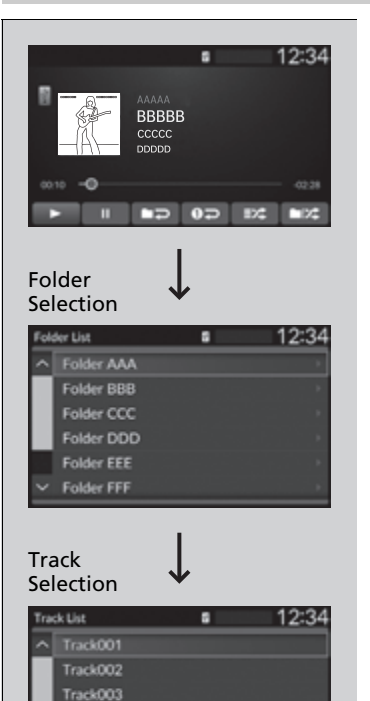

Track004 Track005 Track006 1. Press 🕹 to display a folder list.

2. Select a folder.

## 3. Select a file.

➢Playing a USB Flash Drive

Use the recommended USB flash drives.

General Information on the Audio System P. 347

Files in WMA format protected by digital rights management (DRM) cannot be played. The audio system displays **Unplayable File**, and then skips to the next file.

If there is a problem, you may see an error message on the audio/information screen.

➢ iPod/USB Flash Drive P. 345

## How to Select a Play Mode

You can select repeat and random modes when playing a file.

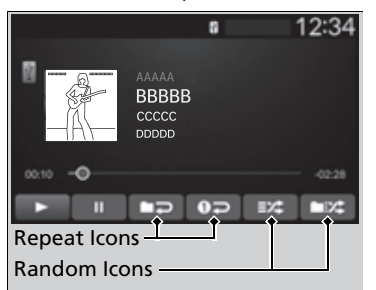

**Random/Repeat** Select random or repeat icon.

#### ➢How to Select a Play Mode

Play Mode Menu Items

## Random

**Random All Tracks:** Plays all files in random order.

**Random in Folder:** Plays all files in the current folder in random order.

## Repeat

**Dealer Repeat track:** Repeats the current file.

**Repeat folder:** Repeats all files in the current folder.

## To turn off a play mode

Select the mode you want to turn off.

# Playing Bluetooth® Audio

Your audio system allows you to listen to music from your *Bluetooth*-compatible phone.

This function is available when the phone is paired and connected to the vehicle's *Bluetooth*<sup>®</sup> HandsFreeLink<sup>®</sup> (HFL) system.

Phone Setup P. 405

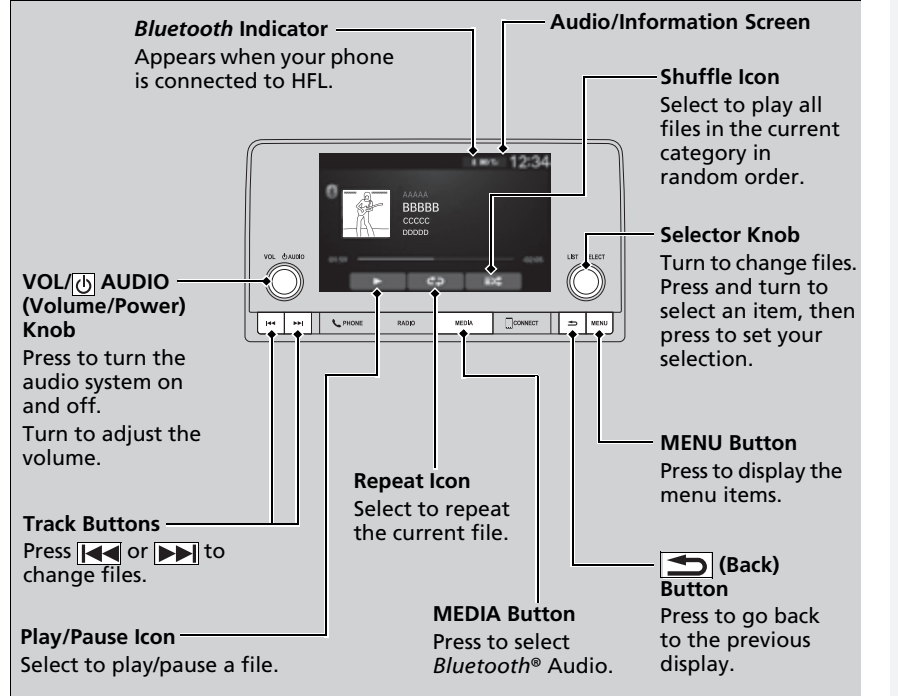

#### ≥Playing Bluetooth® Audio

Not all *Bluetooth*-enabled phones with streaming audio capabilities are compatible with the system. For a list of compatible phones:

- U.S.: Visit automobiles.honda.com/handsfreelink/, or call 1-888-528-7876.
- Canada: For more information on smartphone compatibility, call 1-855-490-7351.

In some states, it may be illegal to perform some data device functions while driving.

Only one phone can be used with HFL at a time. When there is more than one paired phone in the vehicle, the system automatically connects to the prioritized phone. You can assign priority to a phone in the **Bluetooth Settings** menu.

HFL Menus P. 403

To change the searched phone manually, select **Go** to **Device List**.

In some cases, the name of the artist, album, or track may not appear correctly.

Some functions may not be available on some devices.

If a phone is currently connected via Apple CarPlay or Android Auto, *Bluetooth*<sup>®</sup> Audio from that phone is unavailable. However, a second previously paired phone can stream *Bluetooth*<sup>®</sup> Audio by selecting **Audio** from the *Bluetooth*<sup>®</sup> device list. Phone Setup P. 405

## To Play Bluetooth® Audio Files

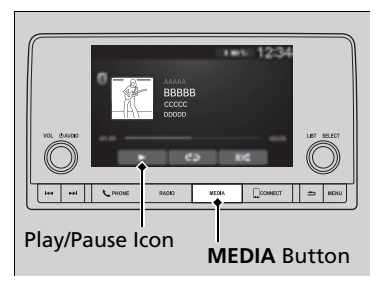

To pause or resume a file

Select the play/pause icon.

- **1.** Make sure that your phone is paired and connected to HFL.
- 2. Press the **MEDIA** button until the *Bluetooth*<sup>®</sup> Audio Source is selected.

If the phone is not recognized, another HFLcompatible phone, which is not compatible for *Bluetooth*<sup>®</sup> Audio, may already be connected.

#### To Play Bluetooth<sup>®</sup> Audio Files

To play the audio files, you may need to operate your phone. If so, follow the phone manufacturer's operating instructions.

The pause function may not be available on some phones.

If any audio device is connected to the USB port, you may need to press the **MEDIA** button repeatedly to select the *Bluetooth*<sup>®</sup> Audio system.

Switching to another mode pauses the music playing from your phone.

Check the volume setting of your phone if the audio volume is too loud or soft.

## How to Select a Song from the Music Search List

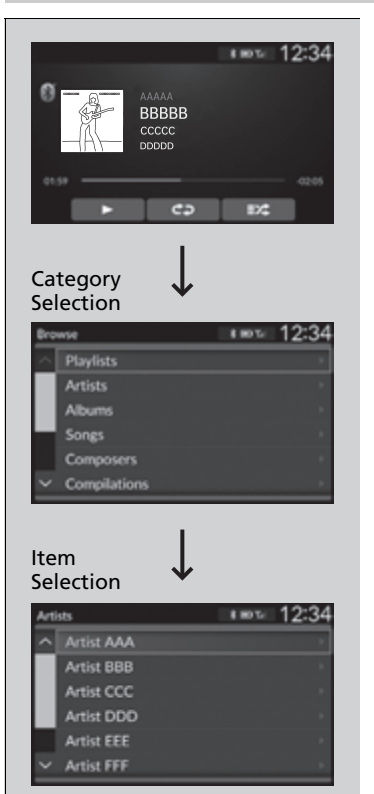

**1.** Press 🕹 to display the music search list.

**2.** Select a category.

- 3. Select an item.
  - Select an item repeatedly until a desired item you want to listen to is displayed.

How to Select a Song from the Music Search List

Depending on the *Bluetooth*<sup>®</sup> device you connect, some or all of the categories may not be displayed.

## How to Select a Play Mode

You can select repeat and shuffle modes when playing a song.

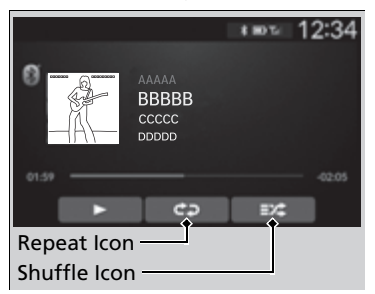

## ■ Shuffle/Repeat

Repeatedly select the shuffle or repeat icon until you find a play mode option of your preference.

#### How to Select a Play Mode

Play Mode Menu Items

#### Shuffle

Shuffle off: Shuffle mode to off.

**Shuffle Albums:** Plays all available albums in a selected list in random order.

**Shuffle All Songs:** Plays all available songs in a selected list in random order.

## Repeat

- **Repeat off:** Repeat mode to off.
- **Repeat all:** Repeats the all songs.

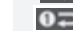

**Repeat Song:** Repeats the current song.

Depending on the *Bluetooth*<sup>®</sup> device you connect, some or all of the functions may not be displayed.

## To turn off a play mode

Select the mode you want to turn off.